## How to Reset Password

• How to reset Password In case of user couldn't remember password

- 1. Retrieve BizChannel login page (www.bizchannel.cimbthai.com)
- 2. Click on "Forgot Password" by Click "here"

| CIMB THAI<br>ซไอเอ็มบี ไทย                                                                              |                                                                            | ENGLISH   1<br>You Are In: Thailand                     |
|----------------------------------------------------------------------------------------------------|----------------------------------------------------------------------------|---------------------------------------------------------|
| hannel@CIMB                                                                                             | Announcement ·                                                             | User Manual, Terms and Conditions, F/                   |
| Electronic Banking For<br>CASH MANAGEMENT                                                               | Easier Sel                                                                 | If - Service Feature                                    |
| Company Id :                                                                                            | If you forgot password<br>Click "Forgot Password"                          | If your account has been locked<br>Click "Unlock User"  |
| Password : Clear<br>Forgot Password? Click <u>here</u>                                                  | CIMB THAI<br>will temporarily close the system<br>BizChannel@CIMB services | Bank<br>for service improvement.<br>will be unavailable |
| Unlock User? Click here                                                                                 | 15 Nov 2023 at 12:01AM. to<br>Sorry for this inconvenience. More i         | 01:30AM. (TVE night)<br>nformation call 02 626 7771     |
| eed Assistance?<br>all our customer service hotline at 02-6267771 or email us<br>thhotline@cimbthai.com | Now you can do<br>your business<br>Anywhere, Anytime                       |                                                         |

3. System will show like this picture then kindly fill your information on 1<sup>st</sup> page as below. When input completed please click on "Continue" button

| Forgot Password? |   |                     |
|------------------|---|---------------------|
|                  |   |                     |
| Company Id*      | : |                     |
| User Id*         | : |                     |
|                  |   | Continue Clear Back |

4. System will show 2<sup>nd</sup> page then kindly fill your information as below.

4.1 OTP : Once system bring to this page, you will receive OTP by auto.

If you don't receive OTP in 1 minute please click on "Send OTP" button you will get SMS OTP

(Remark : For approver who use Token device please open the token device, monitor will show "APPLI" then press "1" monitor will show OTP)

5. When input completed please click on "Submit" button

| Forgot Password?                                                                   |                                                                                                    |                   |
|------------------------------------------------------------------------------------|----------------------------------------------------------------------------------------------------|-------------------|
|                                                                                    |                                                                                                    |                   |
| One Time Password (OTP) *                                                          | : Send OTP                                                                                                    |                   |
| Please enter the One Time Password (C<br>If you didn't receive your OTP within 1 m | TP) provided to your registered mobile number ending +66XXXXX3591 via SMS<br>ins, you can request another OTP by click "Send OTP" button to resend again. |                   |
|                                                                                    |                                                                                                    | Submit Clear Back |

6.If reset password was completed, System will send <u>Email</u> with PDF file (PDF file contain temporary password as a number 6 digits) and send <u>SMS PIN</u> to your register mobile phone no., The SMS PIN is for open PDF file.

6.1 Please open email which sent by BizChannel you will see 2 PDF files then open file which the name same as your Company ID.

| a. 22/08/2023 17:37                                                                                                    |
|----------------------------------------------------------------------------------------------------|
| BizChannel@cimbthai.com                                                                                                    |
| IMPORTANT - BizChannel@CIMB User Password                                                                                                    |
| To Natruja Kachenchart                                                                                                    |
| User Guide.pdf<br>1 MB<br>CIMBTHAI2023082220935.pdf<br>21 KB                                                                                                    |
| Ref No.20935<br>Dear 5362170P,                                                                                                    |
| Your password has been reset.                                                                                                    |
| Please retrieve your new Password from the attached PDF file to log in to BizChannel@CIMB.<br>The PDF file is password protected and could be unlocked with the SMS PIN sent to your mobile phone. |
| For further enquiries, please contact us at 02-6267771 from 8:30am to 5:30pm (Monday to Friday excluding public holidays) or send an email to tbhotline@cimbthai.com                               |
| Download BizChannel Manual                                                                                                    |
| Best Regards,<br>The BizChannel@CIMB Team                                                                                                    |
| (This is a computer generated email. Please do not reply.)                                                                                                    |
|                                                                                                    |

6.2 When open PDF, system will ask password. Please fill SMS PIN from SMS that you receive.

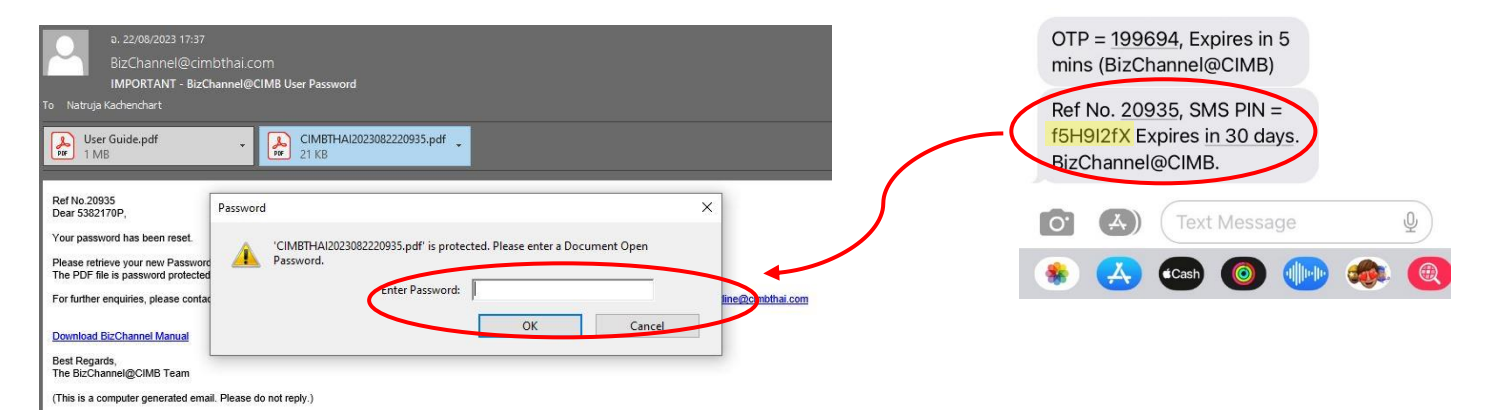

6.3. If put correct password, system will allow to open PDF and see password that's number 6 digits (This password for BizChannel log in)

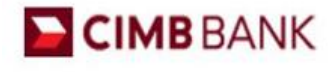

Date: 22/08/2023

Ref No. 20935

Dear 5382170P,

Thank you for your registration with BizChannel@CIMB. You can now access https://www.bizchannel.cimbthai.com with the login details below:

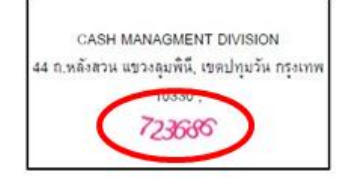

Your user ID and password will be sent in separate mailer. You are required to change your password when you use this service for first time.

Please keep your password confidential at all times. For security purpose, please memorise your password and destroy this mailer immediately.

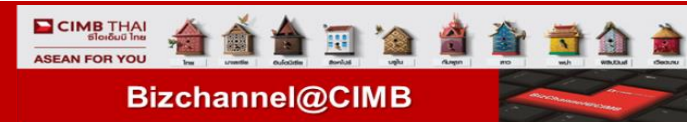

7. Please take this password in PDF (number 6 digits) then put in BizChannel log in screen.

| CIMB THAI<br>ซีไอเอ็มบี ไทย                                                                                        |                                                                                  | ENGLISH   <u>1</u><br>You Are In: [Thailand •          |
|----------------------------------------------------------------------------------------------------|----------------------------------------------------------------------------------|--------------------------------------------------------|
| :Channel@CIMB                                                                                                    | Announcement :                                                                   | User Manual, Terms and Conditions, FA                  |
| Electronic Banking For<br>CASH MANAGEMENT                                                                          | Easier Self                                                                      | - Service Feature                                      |
| Company Id : cimbthai<br>User : 5382170p                                                                           | If you forgot password<br>Click "Forgot Password"                                | If your account has been locked<br>Click "Unlock User" |
| Password Dig In Clear<br>Forgol Password? Click <u>here</u>                                                        | CIMB THAI<br>will temporarily close the system for<br>BizChannel@CIMB services w | Bank<br>or service improvement.<br>vill be unavailable |
| Unlock User? Click <u>here</u>                                                                                     | 15 Nov 2023 at 12:01AM. to 0<br>Sorry for this inconvenience. More in            | 1:30AM. (TVE night)<br>formation call 02 626 7771      |
| Need Assistance?<br>Call our customer service hotline at 02-6267771 or email us<br>at <u>bhotline@cimbthal.com</u> | Now you can do<br>your business<br>Anywhere, Anytime                             | BIZCHANNEL®CIMB MOBILE APP                             |

- 8. System will ask you to change password as following
  - Current Password is number 6 digits from PDF file

When all fields were filled please click on "Change" button and Ok

| Change Password Information                                                                                                    |                         |                               |        |
|----------------------------------------------------------------------------------------------------|-------------------------|-------------------------------|--------|
| Current Password                                                                                                    | :                       |                               |        |
| New Password                                                                                                    | :                       |                               |        |
| Confirm New Password                                                                                                    | :                       |                               |        |
|                                                                                                    |                         |                               | Change |
| Minimum Password<br>Maximum Password<br>Password must contain at least 1 special character (1"#S % & ()*+, -<br>Password must contain at least 1 number and 1 character | :<br>:<br>:/<=>?@\^_{}) | 8 Characters<br>32 Characters |        |

9. If your password was changed successfully, you will see message like this picture then please user your new password to login

| Announcement :<br>Easier S                                                                                      | User Manual, Terms and Conditions                                                                                                    |
|----------------------------------------------------------------------------------------------------|----------------------------------------------------------------------------------------------------|
| Easier S                                                                                                    | elf - Service Feature                                                                                                    |
| If you forgot password                                                                                          |                                                                                                    |
| Click "Forgot Password                                                                                          | If your account has been lock<br>"Click "Unlock User"                                                                                                    |
| CIMB THA<br>will temporarily close the system<br>BizChannel@CIMB service                                        | AI Bank<br>m for service improvement.<br>es will be unavailable                                                                                                    |
| 15 Nov 2023 at 12:01AM. t                                                                                       | to 01:30AM. (TUE night)<br>re information call 02 626 7771                                                                                                    |
| CIMB I HAI<br>some slokul hu<br>Now you can do<br>your business<br>Anywhere, Anytime<br>FORWARD > Your Business |                                                                                                    |
|                                                                                                    | CINE Polyot Password<br>CIMB TH/<br>will temporarily close the syste<br>BizChannel@CIMB servic<br>15 Nov 2023 at 12:01AM. I<br>So rry for this inconvenience. Mor<br>CIMB THAI<br>arms sloodul nu<br>Now you can do<br>your business<br>Anywhere, Anytime<br>ForWARD > Your Bunines |

## • How to change Password Incase user remembered password case

1. Click on "Utility" then click on "Change Password"

| Company ID: IMPLEMENT01   Company Name: ดมิญล ญภีลุเวลุา   User Name: Veerapat Tanateerachoat   Main Page |                                                                                          |  |  |  |
|----------------------------------------------------------------------------------------------------|------------------------------------------------------------------------------------------|--|--|--|
|                                                                                                    |                                                                                          |  |  |  |
| BizChannel@CIMB                                                                                           | <b>ประกาศ</b><br>แจ้งปิดระบบ BizChannel@CIMB ชั่วคราว โดยมีกำหนดการดังนี้                |  |  |  |
| My Task                                                                                                   | วนศุกรท 17 มถุนายน 2559 เวลา 22:00 น. ถง 02:00 น. ของวนเสารท 18 มถุนายน 2559             |  |  |  |
| Account Service & Information<br>Management                                                               | สอบถามขอมูลเพมเดม กรุณาดดดอ TBHotline เทร 0-2626-7771 หรือ tonotline@cimothal.com        |  |  |  |
| Report                                                                                                    | Announcement                                                                             |  |  |  |
| Utilities                                                                                                 | Please be informed that BizChannel@CIMB will be maintenance on                           |  |  |  |
| ► Formal/Informal Mail                                                                                    | June 17th, 2016 at 10:00 pm. to June 17th, 2016 at 02:00 am.                             |  |  |  |
| ► Change Password                                                                                         | For more information, please contact TBHotline at 0-2626-7771. or tbhotline@cimbthal.com |  |  |  |
| User Group Limit Usage                                                                                    | Class                                                                                    |  |  |  |
| Personalization                                                                                           | Ciuse                                                                                    |  |  |  |

## 2. System will show this screen and you can put new password the conditions were shown on bottom of picture.

| Company ID: IMPLEMENT01   Company Name: ฒิญล ญภีลุเจลา   User Name: Veerapat Tanateerachoat   Main Page |                                                                                                    |                               |
|----------------------------------------------------------------------------------------------------|----------------------------------------------------------------------------------------------------|-------------------------------|
| BizChannel@CIMB                                                                                         | Utilities / Change Password Change Password                                                                                                    |                               |
| Account Service & Information                                                                           | Change Beesward Information                                                                                                    |                               |
| Report                                                                                                  | Current Password                                                                                                    | :                             |
| Utilities<br>Formal/Informal Mail                                                                       | New Password                                                                                                    | Change                        |
| <ul> <li>▶ Change Password</li> <li>▶ User Group Limit Usage</li> <li>▶ Personalization</li> </ul>      | Minimum Password :<br>Maximum Password :<br>Password must contain at least 1 special character (! "#\$ % & () * + , - / < = > ? @ \^_{})<br>Password must contain at least 1 number and 1 character | 8 Characters<br>32 Characters |

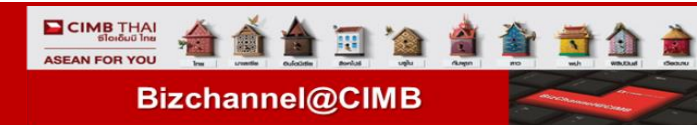

## How to Unlock user

• Unlock User by yourself from Bizchannel@Cimbthai.com website (Make sure that your User ID is locked and this function allow only for SMS token)

- 1. Retrieve BizChannel login page (www.bizchannel.cimbthai.com)
- 2. Click on "Unlock User" by Click "here"

| CIMB THAI<br>ซไอเอ็มบี ไทย                                                                                          | You Ar                                                                                                    | ENGLISH   <u>*</u><br>re In: Thailand |
|----------------------------------------------------------------------------------------------------|----------------------------------------------------------------------------------------------------|---------------------------------------|
| zChannel@CIMB                                                                                                    | Announcement : User Manual, Terms ar                                                                                         | nd Conditions, F                      |
| Electronic Banking For<br>CASH MANAGEMENT                                                                           | Easier Self - Service Feature                                                                                                |                                       |
| Company Id :<br>User :                                                                                              | If you forgot password<br>Click "Forgot Password" If your account has<br>Click "Unlock                                       | been locked<br>User"                  |
| Password : Log In Clear                                                                                             | CIMB THAI Bank<br>will temporarily close the system for service improvement.<br>BizChannel@CIMB services will be unavailable |                                       |
| Unlock User? Click <u>here</u><br>Message: User is Locked                                                           | 15 Nov 2023 at 12:01AM. to 01:30AM. (TUE night)           Sorry for this inconvenience. More information call 02 626 7771    |                                       |
| Need Assistance?<br>Call our customer service hotline at 02-6267771 or email us<br>at <u>thhotline@cimbthai.com</u> | CIMB THAI<br>sume flowu he<br>Now you can do<br>your business<br>Anywhere, Anytime                                           |                                       |

3. System will show like this picture then kindly fill your information on 1<sup>st</sup> page as below. When input completed please click on "Continue" button

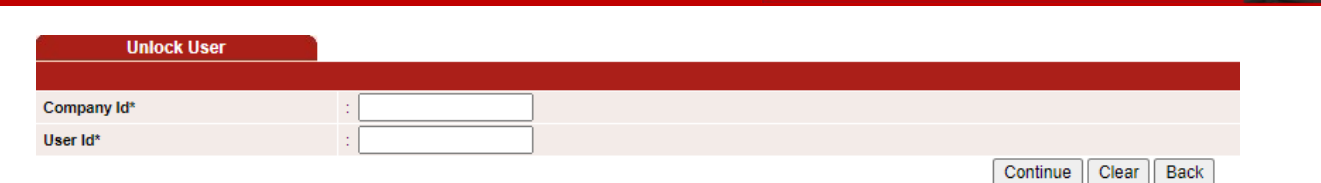

T

Bizchannel@CIMB

4. System will show 2<sup>nd</sup> page then kindly fill your information as below.

4.1 OTP : Once system bring to this page, you will receive OTP by auto. If you don't receive OTP in 1 minute please click on "Send OTP" button you will get SMS OTP

(Remark : For approver who use Token device please open the token device, monitor will show "APPLI" then press "1" monitor will show OTP)

when input completed please click on "Submit" button

| Unlock User                                                                           |                                                                                                    |                   |
|---------------------------------------------------------------------------------------|----------------------------------------------------------------------------------------------------|-------------------|
|                                                                                       |                                                                                                    |                   |
| One Time Password (OTP) *                                                             |                                                                                                    | Send OTP          |
| Please enter the One Time Password (OT<br>If you didn't receive your OTP within 1 min | P) provided to your registered mobile number ending +66XXXXX3591 via SMS<br>is, you can request another OTP by click "Send OTP" button to resend again. |                   |
|                                                                                       |                                                                                                    | Submit Clear Back |

\*\*Incase your User ID is not locked when you click Continue button on 1st page system will show message "Your User is not locked" please back to login page for login in normal way

| Message: This User ID is not locked. Please proceed to login page. |            |                     |  |  |
|--------------------------------------------------------------------|------------|---------------------|--|--|
| Company Id*                                                        | : cimbthai |                     |  |  |
| User Id*                                                           | : 5382170p |                     |  |  |
|                                                                    |            | Continue Clear Back |  |  |

5. If your User ID was unlock success, system will show message "Your User ID has been successfully unlocked! Please proceed to login page" and you will receive SMS confirmation Unlock user success

Click "Continue" button to back to login page.

| Unlock User                        |                                         |          |
|------------------------------------|-----------------------------------------|----------|
|                                    |                                         |          |
| Your User ID has been successfully | unlocked! Please proceed to login page. |          |
|                                    |                                         | Continue |